## **Register Online**

## HOW TO ADD/DROP (REGISTER FOR) CLASSES ONLINE

Students who do not have any holds on their account may register for classes online. Please note that if you need to register for courses that you are repeating (if you withdrew from the course or failed the course), you must go to the Admissions and Registration Office to register for those classes over the counter.

- SET UP YOUR MyGCC ACCOUNT.
- Go to www.guamcc.edu. Click on the MyGCC link at the top of the screen.
  LOG IN TO MYGCC AND REGISTER FOR COURSES [1]. Log in with your MyGCC username and password. Using the "My Courses" tab, you may register for classes

Click on the video below or download a pdf copy of "How to add classes online [2]."

Click on the video below to view "How to drop classes online" or download pdf copy of "<u>How to drop classes online</u> [3]."

Click on the video below to view "Understanding Degree Requirements."

Click on the video below to view "How to Make an Online Payment."